# Installer Skype sur Mac.

Skype permet des échanges vidéos entre des utilisateurs qui peuvent être dans des environnements informatiques différents (OS X, Windows, iOS, etc.). Dans ce document je vous propose de découvrir l'installation de Skype sur un Mac.

#### Téléchargement et installation de Skype sur Mac.

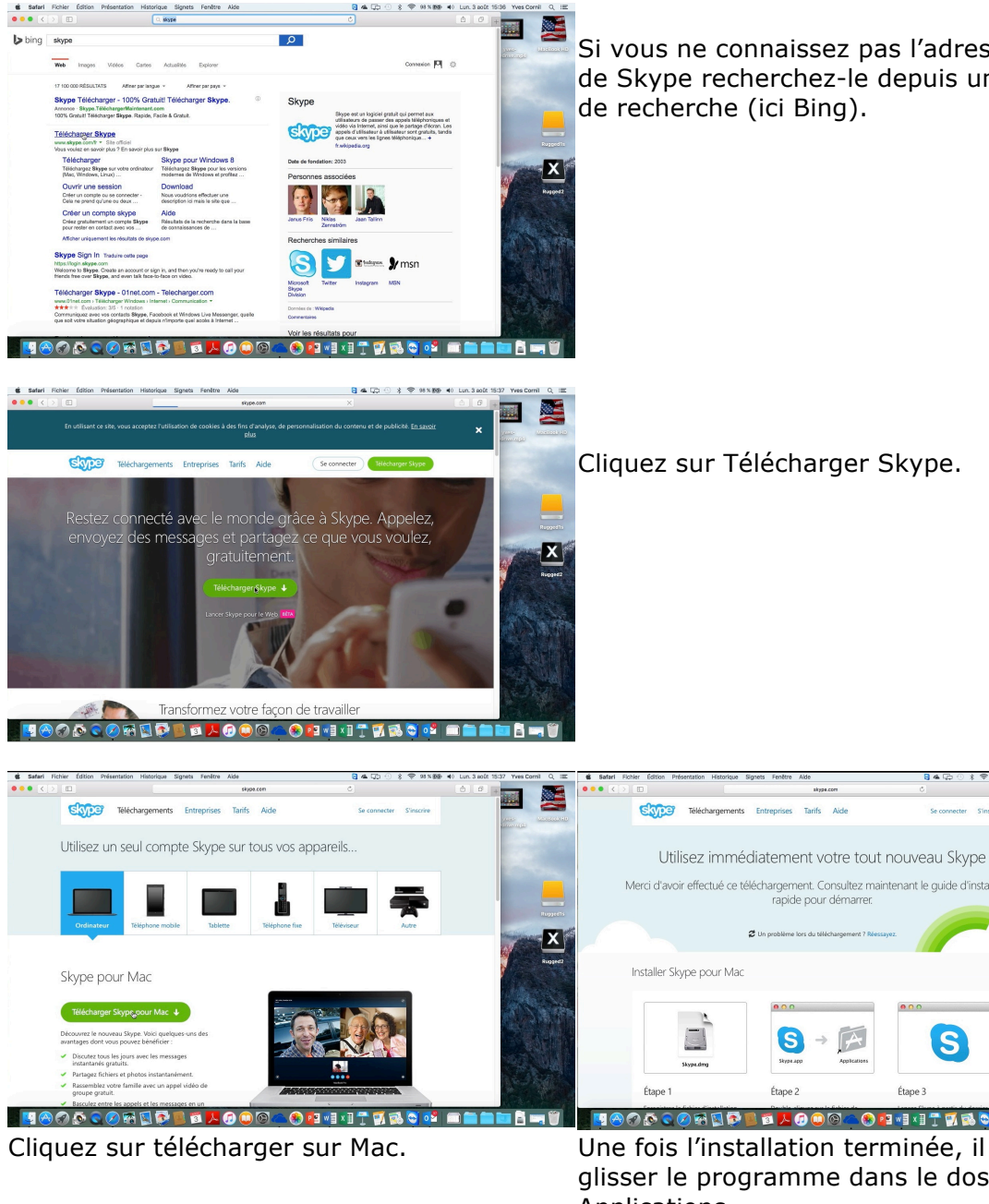

Si vous ne connaissez pas l'adresse du site de Skype recherchez-le depuis un moteur de recherche (ici Bing).

Cliquez sur Télécharger Skype.

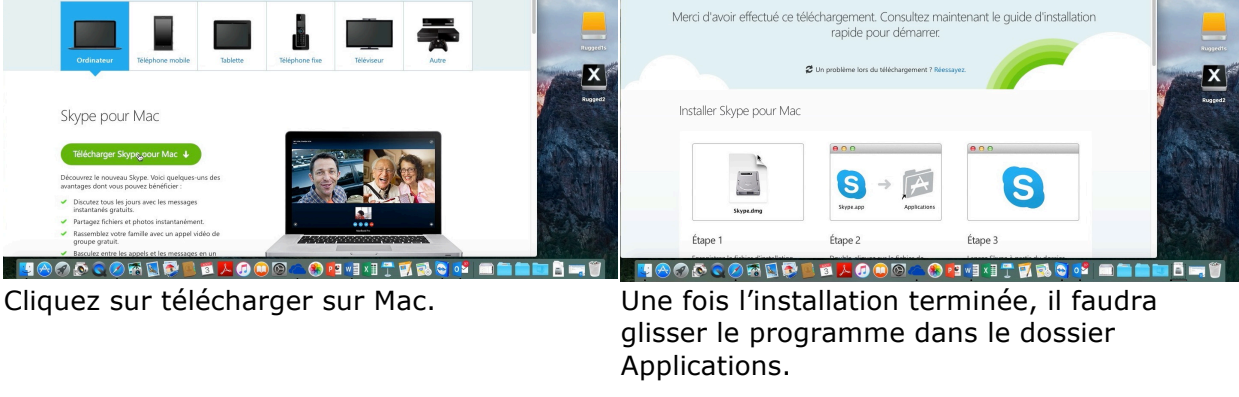

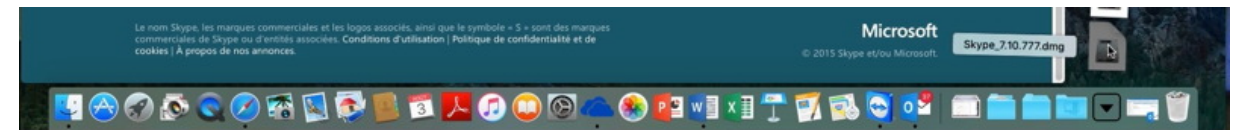

Le programme Skype a été téléchargé ; cliquez sur le fichier dmg pour l'installation.

Le fichier .dmg s'ouvre ; glissez l'application Skype dans le dossier Applications.

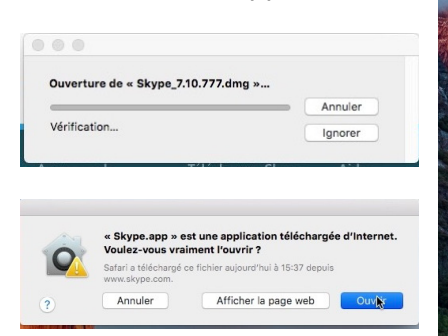

| Finder F             | Fichier Édition P           | Présentation Aller Fenêtre | e Aide            |                                                                                                    | S & C () * 🗢 98 % (69)                                                                                         | ♦) Lun. 3 août 15:39 Yves Cornil Q 😑                                                                                                    |
|----------------------|-----------------------------|----------------------------|-------------------|----------------------------------------------------------------------------------------------------|----------------------------------------------------------------------------------------------------|----------------------------------------------------------------------------------------------------|
| 000                  |                             | Skype                      |                   |                                                                                                    |                                                                                                    |                                                                                                    |
| $\langle \rangle$    |                             | □[圖~](卷~)(由)(④             |                   | Q, Rechercher                                                                                                    |                                                                                                    |                                                                                                    |
| Favoris              | 1                           |                            |                   |                                                                                                    |                                                                                                    |                                                                                                    |
| 🖾 Tou                | us mes fichiers             |                            |                   |                                                                                                    |                                                                                                    |                                                                                                    |
| C iCk                | oud Drive                   |                            |                   |                                                                                                    |                                                                                                    | ensenvermpti                                                                                                    |
| 2 <sup>A</sup> c App | plications                  |                            |                   | and the second second se |                                                                                                    |                                                                                                    |
| Bur                  | reau                        |                            |                   |                                                                                                    |                                                                                                    | 3                                                                                                    |
| Doc                  | cuments                     |                            |                   | and the second second se |                                                                                                    |                                                                                                    |
| O Téle               | léchargements               |                            |                   |                                                                                                    |                                                                                                    | Skype                                                                                                    |
| 0n                   | eDrive                      |                            |                   |                                                                                                    |                                                                                                    |                                                                                                    |
| (R) Ima              | ages                        |                            |                   |                                                                                                    | the second second second second second second second second second second second second second second second s |                                                                                                    |
| 10 100               | accornil                    |                            |                   | Applications                                                                                                    |                                                                                                    |                                                                                                    |
| ill yre              |                             |                            |                   |                                                                                                    | C Q Rechercher                                                                                                 |                                                                                                    |
| 3, F Het             | cherche dans «              |                            | 49                | Dossier partagé                                                                                                    |                                                                                                    | Rugged1s                                                                                                    |
| Appareils            |                             | (Skype.app)                | the spes fichiers | Nom                                                                                                    | Date de modification                                                                                           |                                                                                                    |
| III Ma               | cBook Rugged2               |                            | Ciclaure          | A Photo Booth sop                                                                                                    | 30 iuillet 2015 15:23                                                                                          |                                                                                                    |
| Rus                  | gged1s                      |                            | A Amplications    | Photos.app                                                                                                    | 30 juillet 2015 15:23                                                                                          |                                                                                                    |
| 177 see.             | -Deals LID                  | Skype > Skype.app          | 7-7 Applications  | Plans.app                                                                                                    | 30 juillet 2015 15:23                                                                                          | A DECEMBER OF A DECEMBER OF A DECEMBER OF A DECEMBER OF A DECEMBER OF A DECEMBER OF A DECEMBER OF A DECEMBER OF                                                                                                    |
| ×                    |                             | 1 sur 2 sélect             | Eureau Bureau     | Préférences Système.app                                                                                                    | 30 juillet 2015 15:23                                                                                          | Rugged2                                                                                                    |
|                      |                             |                            | Documents         | ickTime Player.app                                                                                                    | 30 juillet 2015 15:23                                                                                          |                                                                                                    |
|                      |                             | BALLING BALL               | O Téléchargements | U Ru                                                                                                    | 30 jullet 2015 15:23                                                                                           |                                                                                                    |
|                      | No. Com                     | CASE MERINE IN             | ConeDrive         | Supranting                                                                                                    | 27 juillet 2015 09:27                                                                                          |                                                                                                    |
|                      |                             |                            |                   | Snapz Pro X                                                                                                    | 31 décembre 2012 11:01                                                                                         | A CONTRACTOR OF A CONTRACTOR OF A CONTRACTOR O |
|                      | A CROSS CONTRACT            |                            | and introges      | Snapz Pro X.app                                                                                                    | 23 juin 2014 14:45                                                                                             | and the second second sec                                                                                                    |
|                      | a state of the state of the |                            | (iii) yvescornil  | TeamViewer.app                                                                                                    | 3 juin 2015 15:50                                                                                              | States and the states of the states of the s |
|                      |                             |                            | Recherche dans «  | TextEdit.app                                                                                                    | 30 juillet 2015 15:23                                                                                          | COMPARENT AND A STATEMENT                                                                                                    |
|                      |                             | A STATE OF STATE           | Annerelle         | Time Machine.app                                                                                                    | 30 juillet 2015 15:23                                                                                          | Provide the second second second second second second second second second second second second second second s                                                                                                    |
|                      |                             | A COMPANY STATEMENT        | MacRook Duagod?   | Transfert d'images.app                                                                                                    | 30 juillet 2015 15:23                                                                                          | State of the second second second second second second second second second second second second second second                                                                                                    |
|                      |                             | and the second             | - macouok kuggedz | Utilitaires                                                                                                    | 27 junet 2015 13:47                                                                                            | Z ALL ST                                                                                                    |
|                      |                             | The second second          | Huggeo1s          | Bupped2 > Applications                                                                                                    |                                                                                                    | all the second second s |
|                      |                             | Alternation and a          | I MaaDaak UD      | 54 diseasts 224 69 Go diseasib                                                                                                    | le.                                                                                                    |                                                                                                    |

# Création du compte Skype.

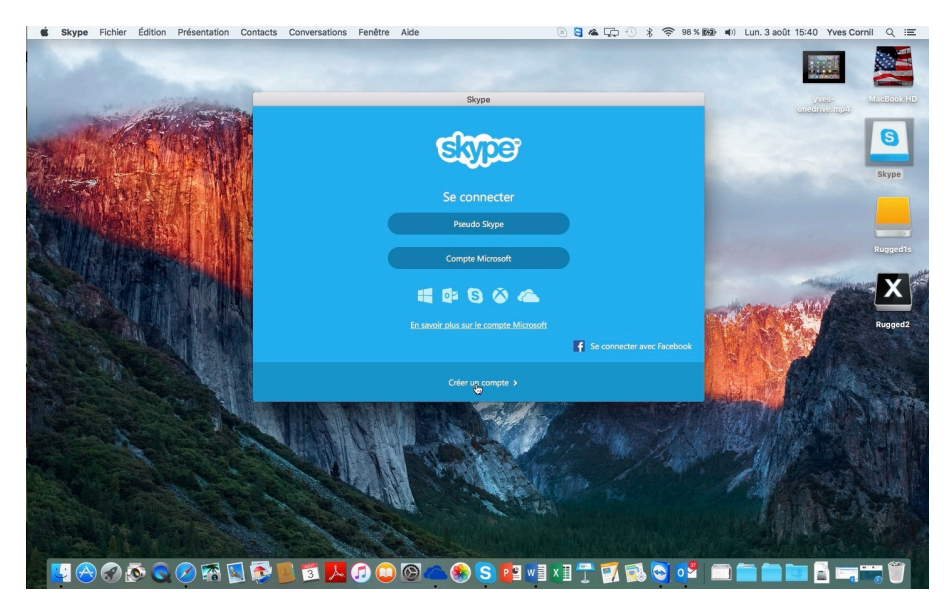

Après l'installation du logiciel il faut procéder à la création, à moins que vous n'ayez déjà créé un compte Skype depuis un autre appareil (Mac, iPad, Pc, iPhone ou autre).

Vous pouvez vous connecter à un compte Skype depuis un pseudo Skype ou depuis un compte Microsoft.

Pour créer un compte Skype, cliquez sur créer un compte.

| •• < > 🗉                                                       |                                                                      |                   | iii login.skype.com |                         | 5)                                                           |                                           | 0 0 0 |
|----------------------------------------------------------------|----------------------------------------------------------------------|-------------------|---------------------|-------------------------|--------------------------------------------------------------|-------------------------------------------|-------|
|                                                                | Downloading                                                          |                   |                     | Créez ç                 | ratuitement un compte s                                      | Skype                                     | +     |
| Expe                                                           | Téléchargements                                                      | Entreprises       | Tarifs Aide         |                         | Se connecter                                                 | S'inscrire                                |       |
| Créer un                                                       | compte ou                                                            | se conne          | cter                |                         |                                                              |                                           |       |
| Cela ne prend qu<br>face à face grâce                          | a'une ou deux minute<br>à la vidéo.                                  | s. Vous pouvez e  | ensuite appeler v   | vos amis gratuitement s | sur Skype, et mêi                                            | me parler en                              |       |
| Passez cette éta<br>Compte Micr<br>Compte Mess<br>Compte Faceb | pe en vous connectant<br>soft<br>inger Hotmail ou Outlook.com<br>ook | avec votre compte | Microsoft ou Fac    | sebook                  | Sůr     Sůr     Aapide     Ctair et es champs signalés par * | et facile<br>simple<br>sont obligatoires. |       |
| Prénom*                                                        | o mailt                                                              | Nom*              | tion de l'adresse   | <b>h</b>                |                                                              |                                           |       |
| Remarque : person                                              | e-mail"<br>ne ne peut voir votre adresse e-                          | Confirmat         | tion de l'adresse   | e-mail*                 |                                                              |                                           |       |

Donnez un prénom, un nom et une adresse email.

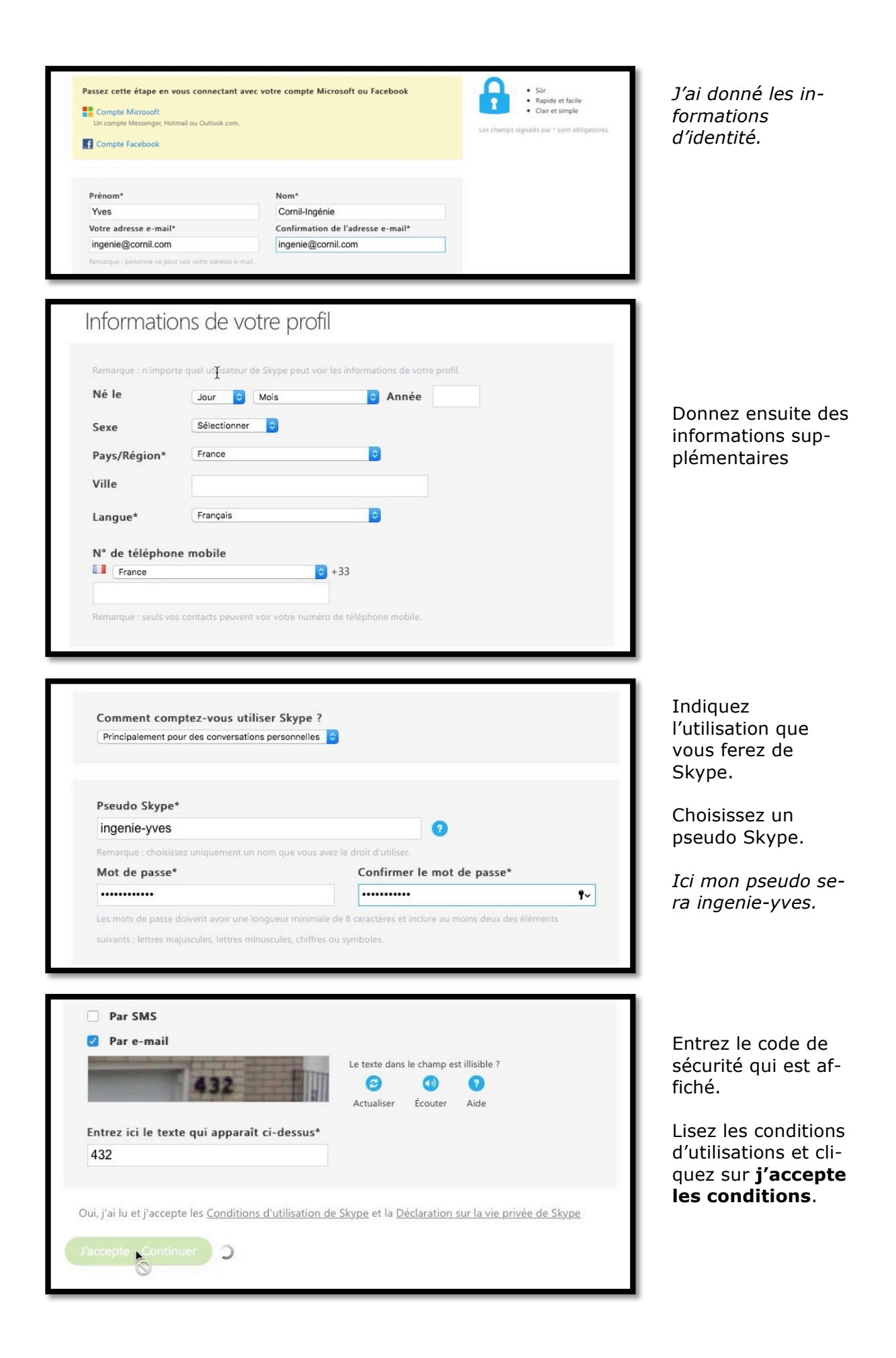

#### Connexion à Skype, merci de patienter

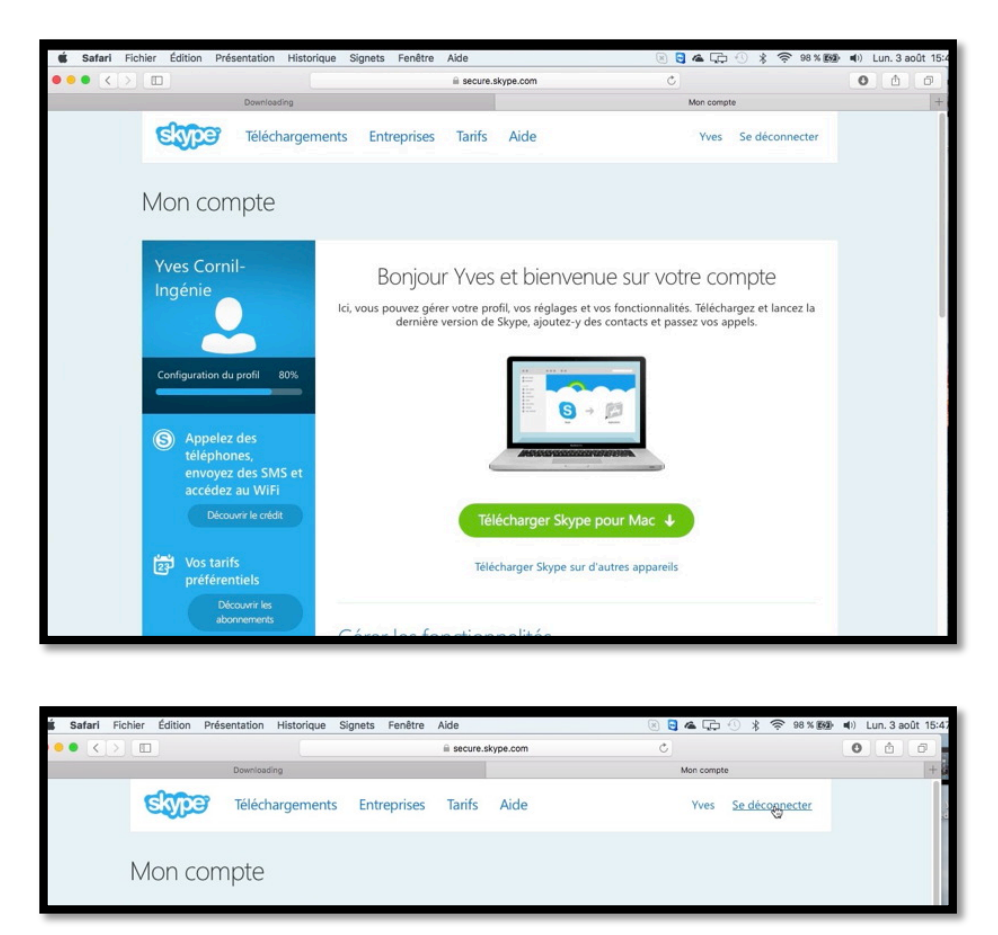

Skype vous envoi sur la page du compte sur votre navigateur Internet.

### Connexion à Skype.

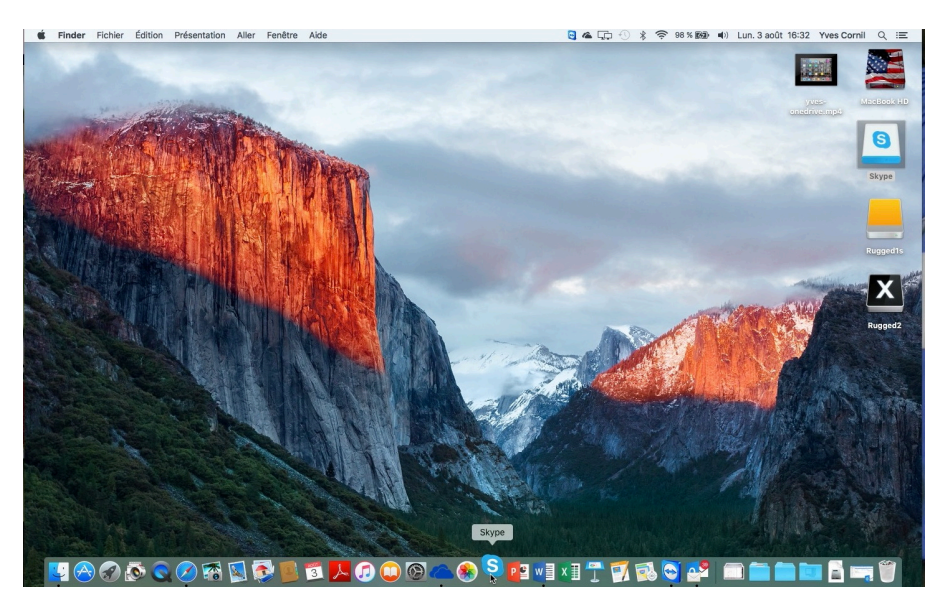

Selon votre choix vous pouvez lancer Skype depuis le menu applications, le Launchpad ou depuis le Dock (comme ici). Au 7/8/2015 Skype fonctionnait avec OS X 10.11 béta.

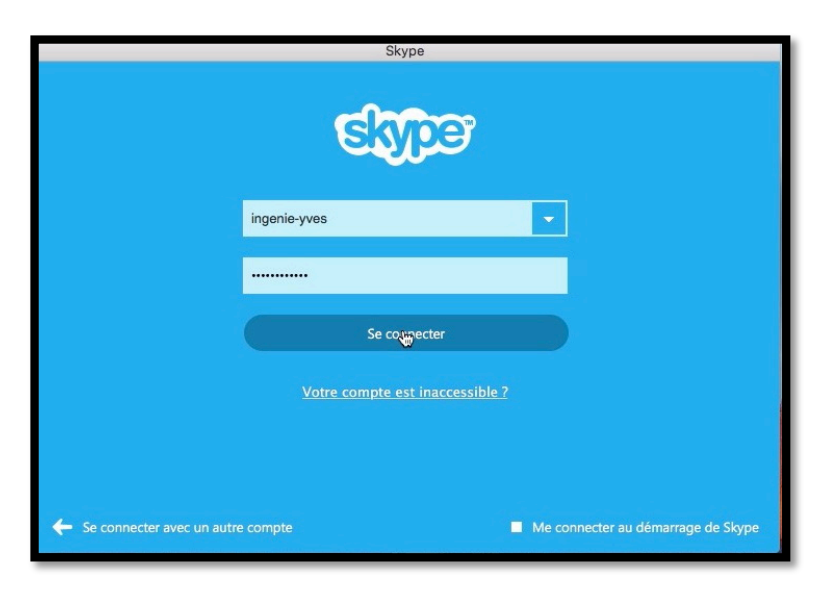

Je vais me connecter sur le compte que je viens de créer avec le pseudo ingenie-yves.

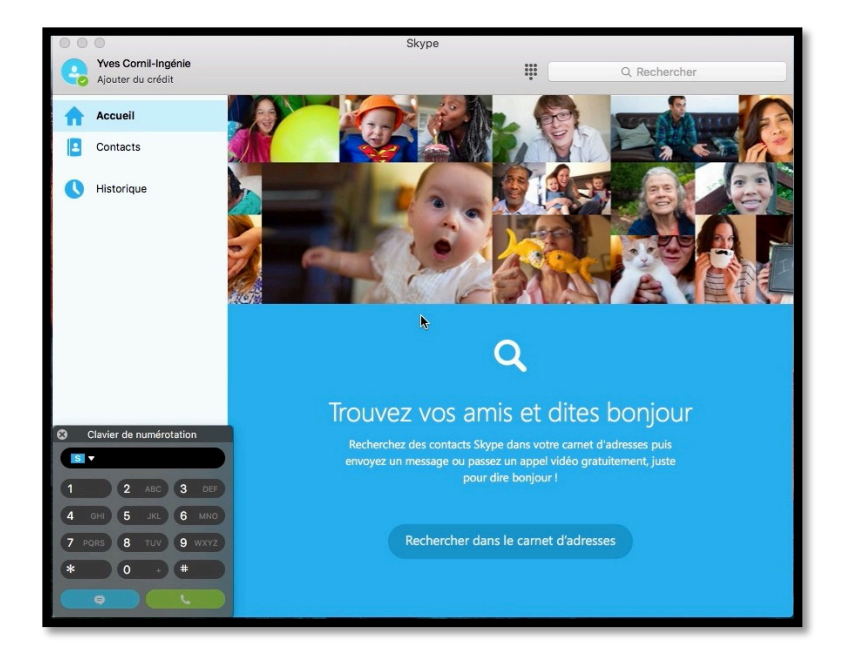

# *Nous voilà dans le compte d'Yves Cornil-Ingénie.*

| Ű   | Skype                   | Fichier              | Édition | Présentation                       | Contacts            | Conversations | Fenêtre | Aide               |
|-----|-------------------------|----------------------|---------|------------------------------------|---------------------|---------------|---------|--------------------|
| • • | •                       |                      |         |                                    |                     | Skype         |         |                    |
| e   | Yves Corn<br>Ajouter du | il-Ingénie<br>crédit |         |                                    |                     |               |         | Q Rechercher       |
| A   | Accueil                 |                      | То      | ut Connectés                       | Skype               | Contacts Mac  |         | Ajouter un contact |
|     | Contacts                |                      |         |                                    |                     |               |         |                    |
| •   | Historique              |                      |         | <b>5</b>                           | 0                   |               |         |                    |
|     |                         |                      |         | Appel Skype<br>Appelez-mol pour te | Test<br>ster le son |               |         |                    |

- Vous pouvez afficher
  - Tous les contacts ;
  - Les contacts connectés ;
  - Les contacts Skype ;
  - Les contacts de votre Mac.

Actuellement il n'y a pas de contacts Skype relié à ce compte.

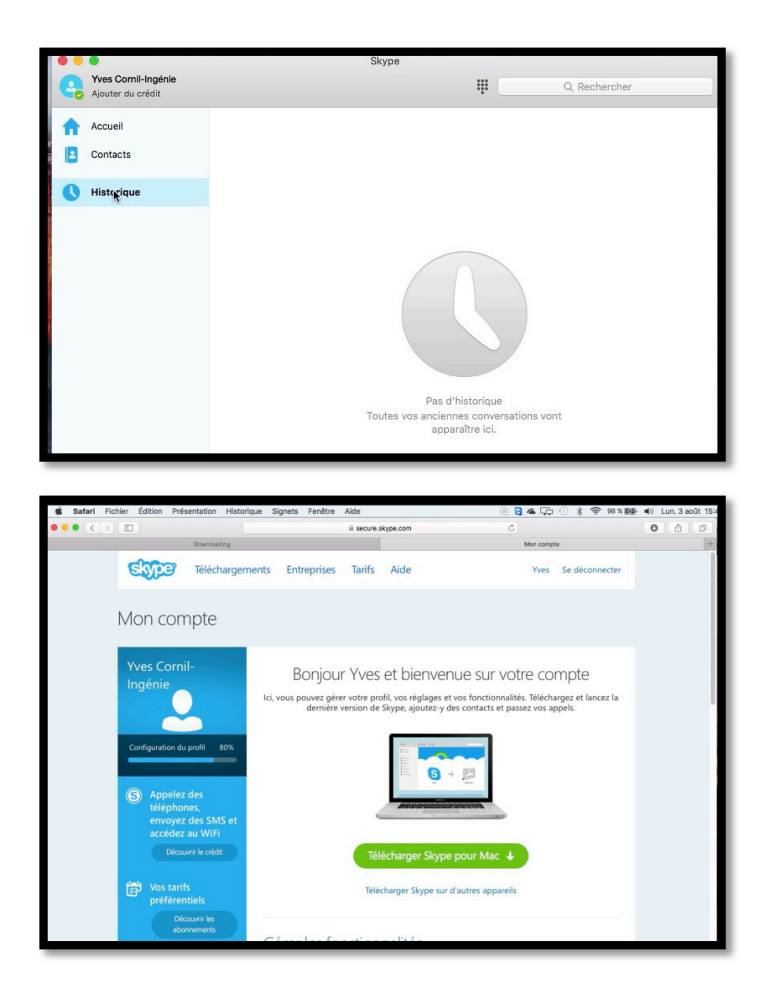

Il n'y a rien dans l'historique.

| ×.  | Skype | Fichier                   | Édition                                  | Présentation                    | Cor             | ntacts              | Conversations   | Fenêtre | Aide |
|-----|-------|---------------------------|------------------------------------------|---------------------------------|-----------------|---------------------|-----------------|---------|------|
|     |       | Nouve<br>Modifi<br>Modifi | elle conver<br>er le profi<br>er le mess | sation<br>I 1<br>sage d'humeur. | 第N<br>第日<br>1第1 | Cornil-<br>er du cr | Ingénie<br>édit |         |      |
|     |       | Ferme<br>Ferme            | r la fenêtr                              | e                               | жw              | eil                 |                 |         |      |
|     |       | Modifi<br>Modifi          | er l'état<br>er le mot                   | de passe                        | ۲               | acts                |                 |         |      |
|     | 、法律   | Mon 🖹                     | ompte                                    |                                 |                 | orique              |                 |         |      |
| (h) |       | Ferme                     | r la sessio                              | m                               |                 | ]                   |                 |         |      |

Si vous cliquez sur Fichier > mon compte, vous afficherez le compte Skype dans le navigateur Internet de votre Mac.

#### Les préférences de Skype.

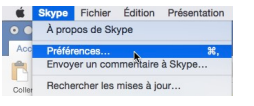

Pour accéder aux préférences de Skype, cliquez sur le menu Skype > **préférences**.

La plupart des réglages initiaux conviendront ; il est, bien sûr de les adapter selon vos besoins.

| 0.0                             | Général                                                                             |
|---------------------------------|-------------------------------------------------------------------------------------|
|                                 | 🕞 🤜 👜 🔅                                                                             |
| néral Confidentialité Appels Me | essages Notifications Audio/Vidéo Avancé                                            |
|                                 | ✓ Afficher l'état dans la barre des menus                                           |
|                                 | Afficher les contacts Mac                                                           |
|                                 | Conversation dans une nouvelle fenêtre lors d'un double-clic dans la barre latérale |
|                                 | Déplacer les conversations lues vers l'Historique après :                           |
|                                 | 12 heures                                                                           |
|                                 |                                                                                     |
|                                 | Fixer l'état à 'Absent' après 10 minutes d'inactivité                               |
|                                 | Mettre le morceau iTunes en cours comme message d'humeur                            |
|                                 | 🗹 Suspendre iTunes pendant les appels                                               |
|                                 | Afficher les notifications d'anniversaire                                           |
|                                 | Accepter automatiquement les fichiers entrants                                      |
| Enregistrer les fichiers dans : | Téléchargements ᅌ                                                                   |
|                                 | ✓ Toujours garder Skype à jour                                                      |
|                                 | En savoir plus                                                                      |

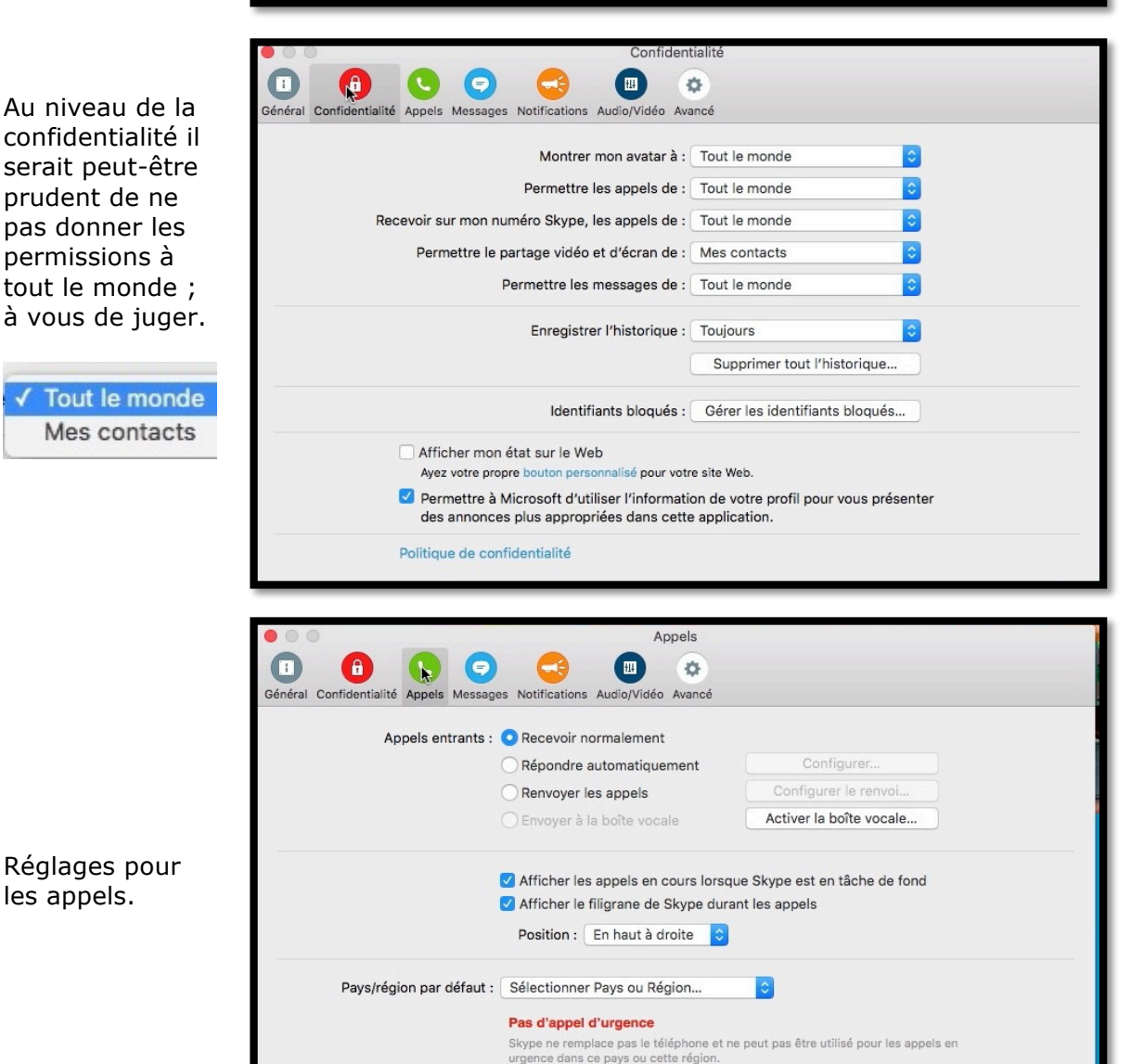

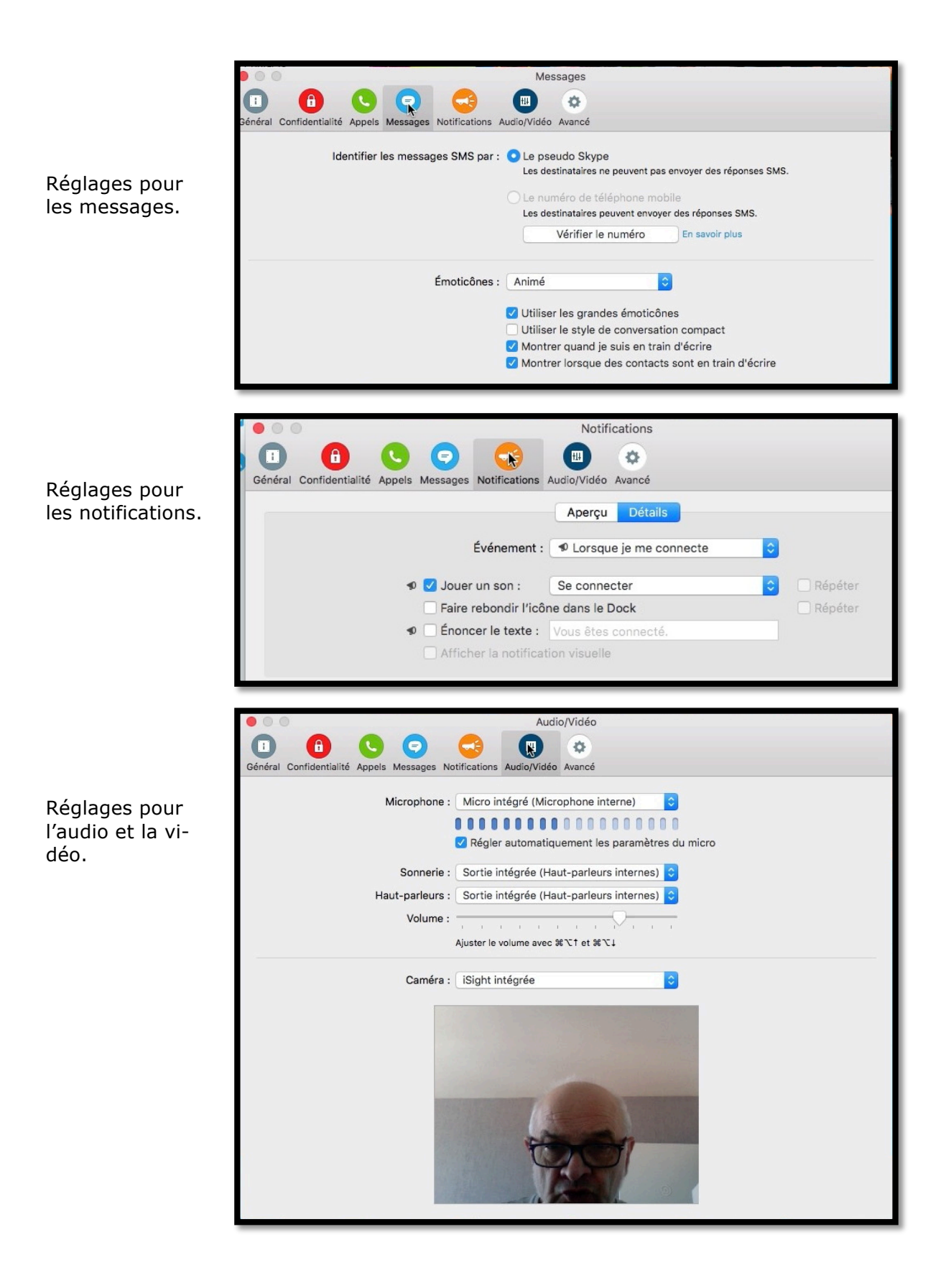

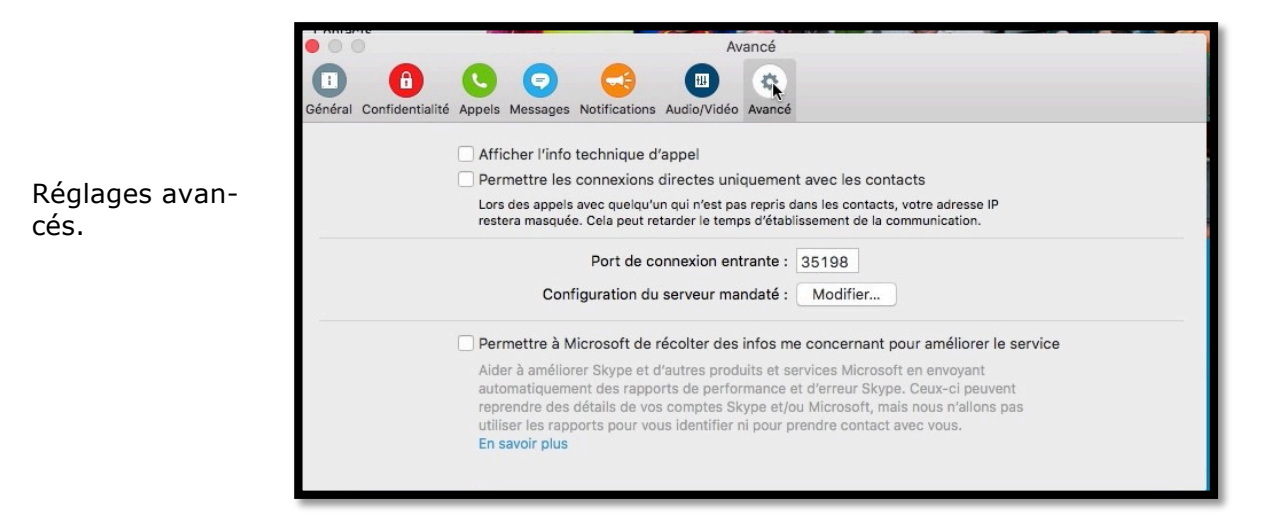

## Ajouter des contacts.

| • •                                      |                                                   | Skype        |     |                   |
|------------------------------------------|---------------------------------------------------|--------------|-----|-------------------|
| Yves Cornil-Ingénie<br>Ajouter du crédit |                                                   |              | *** | Q Rechercher      |
| Accueil                                  | Tout Connectés Skype                              | Contacts Mac |     | Ajouter 🎦 contact |
| Contacts                                 |                                                   |              |     |                   |
| Récentes                                 | •                                                 | ·            |     |                   |
| +333669                                  |                                                   |              |     |                   |
| K Historique                             | 6                                                 |              |     |                   |
|                                          | Appel Skype Test<br>Appelez-moi pour tester le so | n            |     |                   |

Pour ajouter un contact Skype, cliquez sur Skype puis sur ajouter un contact.

| • •   | •                                        | S                                                           | kype                                    |              |        |
|-------|------------------------------------------|-------------------------------------------------------------|-----------------------------------------|--------------|--------|
| 6     | Yves Cornil-Ingénie<br>Ajouter du crédit |                                                             | ***                                     | Q Rechercher |        |
|       | Accueil<br>Contacts                      | Ajouter un contact<br>Entrez le nom complet, le pseudo Skyp | pe ou l'adresse e-mail de l'utilisateur | recherché :  |        |
| Récen | tes                                      | Q~yves_1                                                    |                                         | Rech         | ercher |
|       | +33366973643                             | Options de recherche                                        |                                         |              |        |

Dans la zone recherche entrez le nom complet, un pseudo Skype ou l'adresse e-mail de l'utilisateur recherché puis cliquez sur rechercher. *Ici j'entre un pseudo Skype.* 

| Q~yves_1                                     | Recher           |
|----------------------------------------------|------------------|
| Options de recherche                         |                  |
| Yves Cornil<br>livesyves_1 Lille, 59, France | Demande acceptée |
| yves 1                                       | 0                |

Skype a trouvé un ou plusieurs utilisateurs correspondant au pseudo entré (tout ou partie) ; cliquez sur l'utilisateur que vous recherchez.

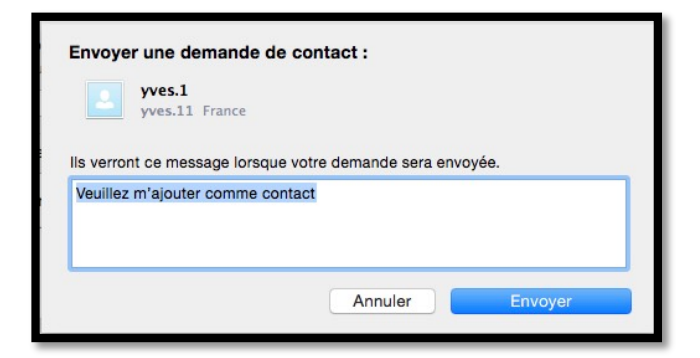

**Attention** : vous ne pourrez ajouter un nouveau contact qu'après l'accord de ce dernier.

Reportez-vous à la FP 32 pour tous les dialogues.

| • •           | •                                        | Skype                                                                                             |                  |
|---------------|------------------------------------------|---------------------------------------------------------------------------------------------------|------------------|
| 6             | Yves Cornil-Ingénie<br>Ajouter du crédit | Ψ                                                                                                 | Q Rechercher     |
| <b>A</b><br>B | Accueil<br>Contacts                      | Ajouter un contact<br>Entrez le nom complet, le pseudo Skype ou l'adresse e-mail de l'utilisateur | recherché :      |
| Récent        | es<br>Yves Cornil                        | Options de recherche                                                                              |                  |
| 8             | +3336697                                 | Yves Cornil<br>livyyves_1 Lille, 59, France                                                       | Demande acceptée |

Ici l'utilisateur avait donné son accord.

|        | •                                        | Skype                    |                               |                   |
|--------|------------------------------------------|--------------------------|-------------------------------|-------------------|
| 6      | Yves Cornil-Ingénie<br>Ajouter du crédit |                          | ***                           | Q Rechercher      |
| A      | Accueil                                  | Yves Cornil              |                               |                   |
|        | Contacts                                 | o pret                   |                               |                   |
| Récent | es                                       |                          |                               |                   |
| C      | Yves Cornil                              |                          | aujourd'huj                   |                   |
| 8      | +3336697                                 | Yves Cornil-Ingénie a pa | artagé ses détails de contact | avec Yves Cornil. |
| 0      | Historique                               |                          | 16:40                         |                   |
|        |                                          | par Skype▼               |                               | 10.000            |
|        |                                          | Entrez un message ici    |                               | han 19 🔂 🖓        |

L'utilisateur Yves Cornil-Ingénie peut engager une conversation vidéo avec l'utilisateur Yves Cornil (dans la mesure où il est prêt).

#### D'autres fiches pratiques sont disponibles sur :

http://www.cornil.com/fichespratiques/

Fait à Lille le 7/08/2015 avec Word 2016 pour Mac Yves Cornil, MVP Macintosh.

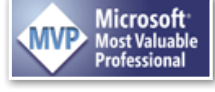

Animateur au CILAC (59110 La Madeleine). <u>www.microcam06.org</u> - <u>www.conum.fr</u> - <u>www.cornil.com</u> - <u>cilaclamadeleine.free.fr</u>